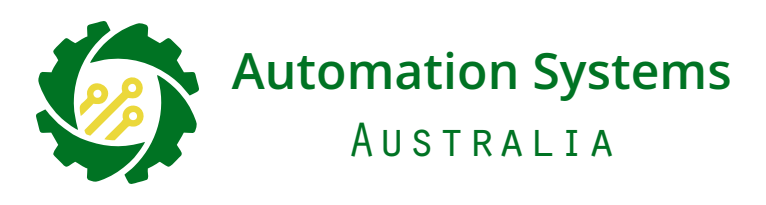

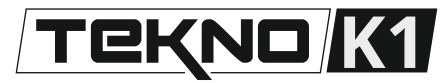

Standalone Wired Keypad with RFID and App Control

| cifications                                                                                                    | +12V DC (RED)                                                                                                    |
|----------------------------------------------------------------------------------------------------|----------------------------------------------------------------------------------------------------|
| r: 12V DC<br><b>by Current:</b> ≤35 mA                                                                                                    | GND (BLACK)                                                                                                    |
| erating Current: ≤100 mA<br>ximum Users: 10,000 Users in Standalone Mode                                                                                    | 3 4 OPEN (Yellow)                                                                                                    |
| <pre>/perating Temperature: -40°C to +60°C<br/>/perating Methods: PIN CODE, RFID, MOBILE APP<br/>Vi-Fi: 2.4GHZ ONLY, Up To 10 Metre Distance (1 Wall)</pre> | <b>7 B D0</b> (Green)<br><b>9 D</b> (White)                                                                                                    |
| Default ADMINISTRATOR Code                                                                                                    | <b>* #</b> N/O (Blue)                                                                                                    |
| 999999999<br>Drogramming Access Code ONLY                                                                                                    |                                                                                                    |
| FIOGRAFITITING ACCESS CODE ONLY                                                                                                    | Let the second second s |

#### About

The Tekno K1 Wired keypad allows for access by pin number, RFID car/tag or by operation on the APP. It can operate as a stand-alone device or work with a Wiegand controller. Supporting NO and NC relay function it can momentarily pulse or latch up to 99 seconds. Two factor authentication is also available by CARD/TAG then PIN, or alternatively used as standard card/pin unlocking.

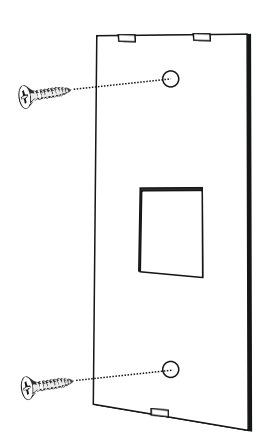

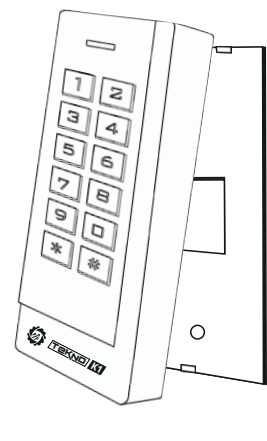

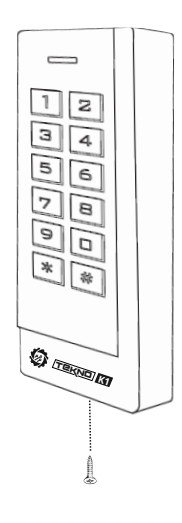

1. Install the backing plate to the post or wall using the appropriate fasteners.

**2.** After completing wiring install the keypad to the backing plate clipping into the top clips from a 45° angle and bring down slowly til seated.

3. Install the small retaining screw.

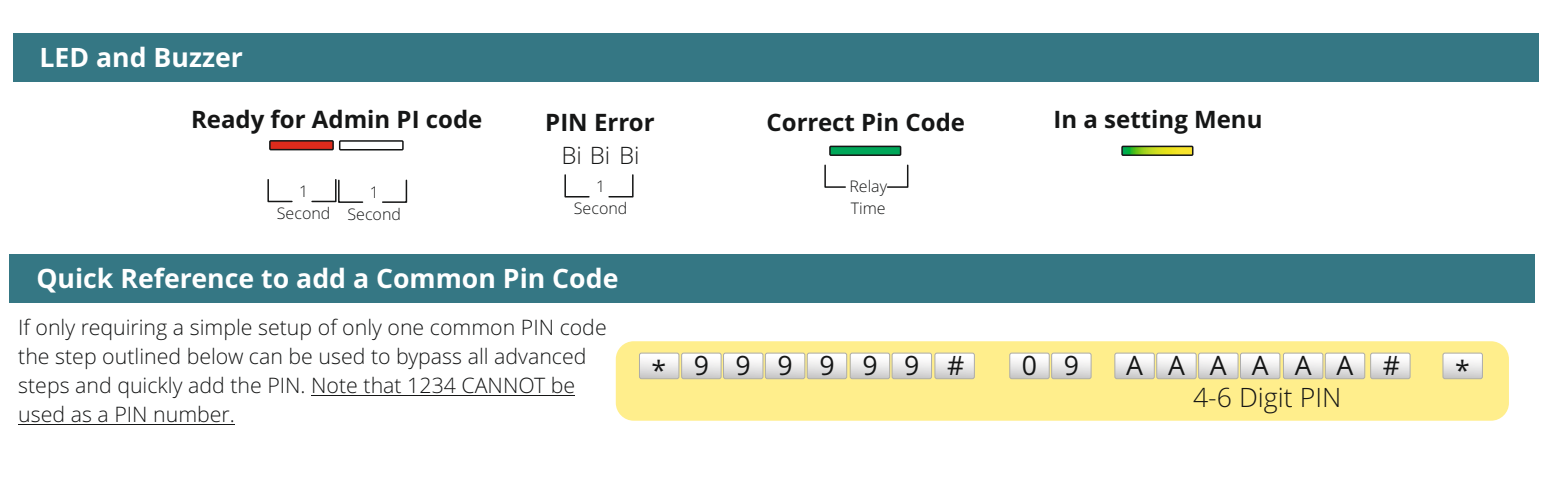

Type **\* 9 9 9 9 9 #** to access admin programming. Press **\*** to exit programming (solid red indicator is standby)

| Administrator                               |      |                                                                                                    |
|---------------------------------------------|------|----------------------------------------------------------------------------------------------------|
| Set new ADMIN Pin Number                    | 00   | A A A A A #A A A A A A #6 DIGIT New Admin PINREPEAT New Admin PIN                                                                                                    |
| Set the Admin "ADD" Card                    | 0 1  | READ CARD *                                                                                                    |
| Set the Admin "DELETE" Card                 | 02   | READ CARD *                                                                                                    |
| System Functionality (Default Standalone M  | ode) |                                                                                                    |
| Set the system type                         | 03   | <ul> <li>0 # Wiegand Reader</li> <li>1 # Standalone Mode (DEFAULT)</li> <li>2 # Relay Toggle Mode (Still standalone but replaces the timed relay with Latch on/off each correct pin number)</li> </ul>                                                                                                    |
| PIN Numbers                                 |      |                                                                                                    |
| Add/Overwrite a common code (NO user ID)    | 09   | AAAAA#<br>4-6 Digit PIN                                                                                                    |
| Add a user with a User ID                   | 1 1  | READ CARD                                                                                                    |
|                                             |      | UUUUU# AAAAAA# 1234 CANNOT be used as a<br>UNIQUE User ID Number<br>1 -10,000 4-6 Digit PIN PIN number                                                                                                    |
|                                             |      | UUUUU # READ CARD<br>UNIQUE User ID Number<br>1 -10,000                                                                                                    |
|                                             |      | UUUUCARD NUMBERUNIQUE User ID Number8-10 Digit Printed Card<br>Number                                                                                                    |
| Delete a user with a User ID                | 2 1  | READ CARD                                                                                                    |
|                                             |      |                                                                                                    |
|                                             |      | Individuals User ID Number         CARD NUMBER         8-10 Digit Printed Card         Number                                                                                                    |
| Delete ALL users (NOT the common code)      | 20   | 0 0 0 0 #                                                                                                    |
| Authentication and 2FA (Default Card OR Pin | )    |                                                                                                    |
|                                             | 3 1  | 1 # PIN only, No cards<br>2 # Cards only, No pin's                                                                                                    |
|                                             |      | 3 # Card then PIN (2FA) , See 2FA Instructions<br>4 # Card or Pin (Default)                                                                                                    |
| Relay Unlock/Latching Time (Default 5)      |      |                                                                                                    |
|                                             | 4 1  | <b>T T #</b><br>0-300(Seconds)                                                                                                    |
| Alarm                                       |      |                                                                                                    |
| Alarm Time                                  | 4 2  | <b>T T #</b> 0-99(minutes)<br>0=OFF                                                                                                    |
| Alarm Setting                               | 6 1  | <ul> <li>0 # No Alarm (Default)</li> <li>1 # Built in buzzer will alarm after 5 incorrect operations for nominated "Alarm Time", correct code will turn off alarm.</li> <li>2 # Lockout the access control system and flash the red led for 10 minutes, wait 10 minutes or power cycle the Tekno K1</li> </ul> |

| Illumination and Tone                       |    |                                                                                                    |
|---------------------------------------------|----|----------------------------------------------------------------------------------------------------|
| Status Indicator Light                      | 62 | <ul> <li><b>0</b> # Disables the LED indicator in standby only</li> <li><b>1</b> # LED Indicator always present</li> </ul> |
| Numerical Key Illumination                  | 63 | 1 # Enabled<br>T T # Back light on after key press for the nominated time<br>2-99(seconds)                                 |
| Key Press Tone                              | 64 | <ul> <li><b>0</b> # Disable tone for users, still works in admin</li> <li><b>1</b> # Tone Enabled</li> </ul>               |
| Adding Cards using ADMIN "Add" Card         |    | Deleting Cards using ADMIN "Delete" Card                                                                                   |
| . Swipe the Admin "ADD" Card                | 1  | I. Swipe the Admin "Delete" Card                                                                                           |
| 2. Swipe all card to be added consecutively | 2  | 2. Swipe all card to be deleted consecutively                                                                              |
| B. Swipe "ADD" card to finish               | 3  | 3. Swipe "DELETE" card to finish                                                                                           |
| 2FA Users and Changing there PIN            |    |                                                                                                    |

A 2FA user must first swipe there EM card THEN input there pin code followed by #. 2FA Users are added as typical card users with a user ID, Each user card added has the default PIN number of 1234, this pin number cannot be used and must be changed.

#### Methods to change the PIN number

1

| * | READ CARD | OLD CODE | # | NEW CODE | # | NEW CODE | # |
|---|-----------|----------|---|----------|---|----------|---|
| * | USER ID # | OLD CODE | # | NEW CODE | # | NEW CODE | # |

# Default "OLD CODE" is 1234, It cannot unlock and is in place for reservation purposes.

### $\mathcal{D}_{\mathsf{fcmicf}}$ SW24 Swing Gate Controller

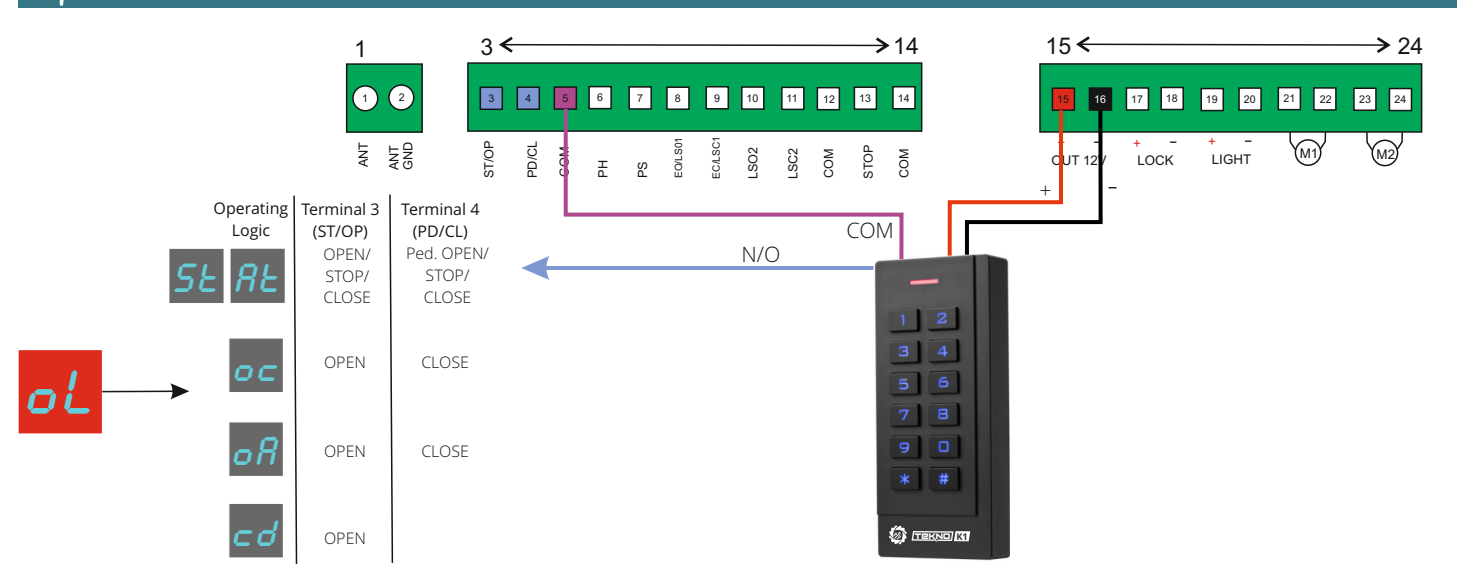

#### $\mathcal{D}_{\text{femile}}$ SL24 Sliding Gate Controller

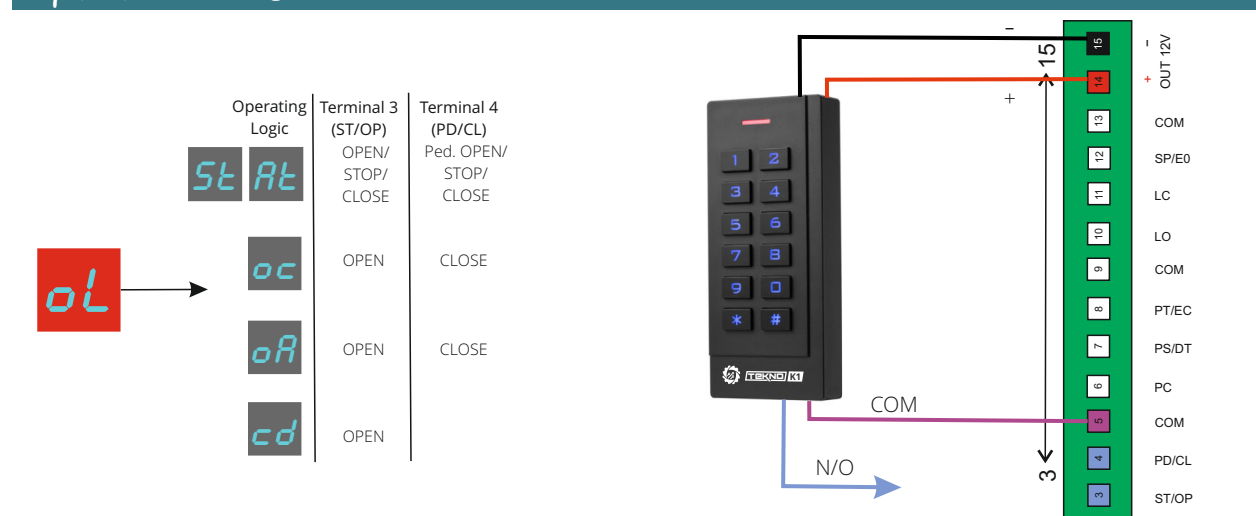

# Premier SL240AC Sliding Gate Controller

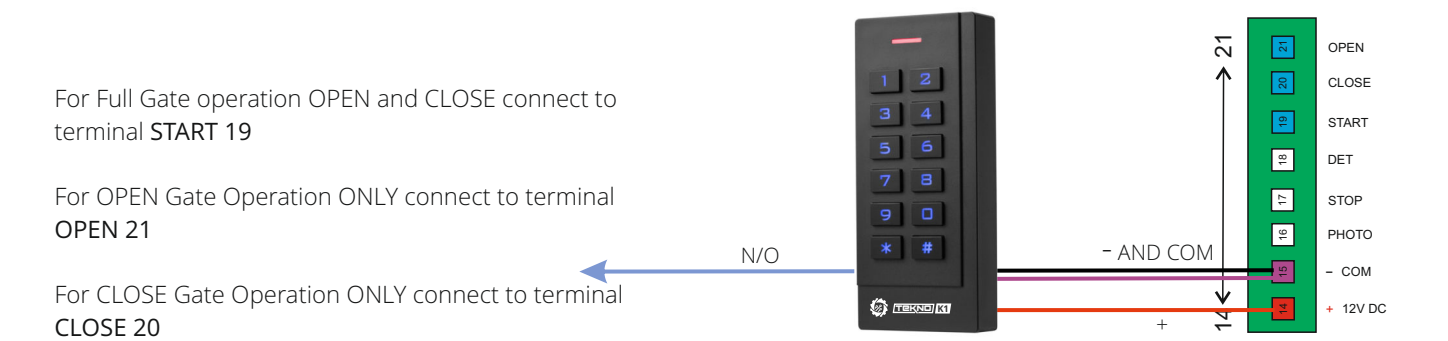

#### **SENTRY** Boom Gate Controller

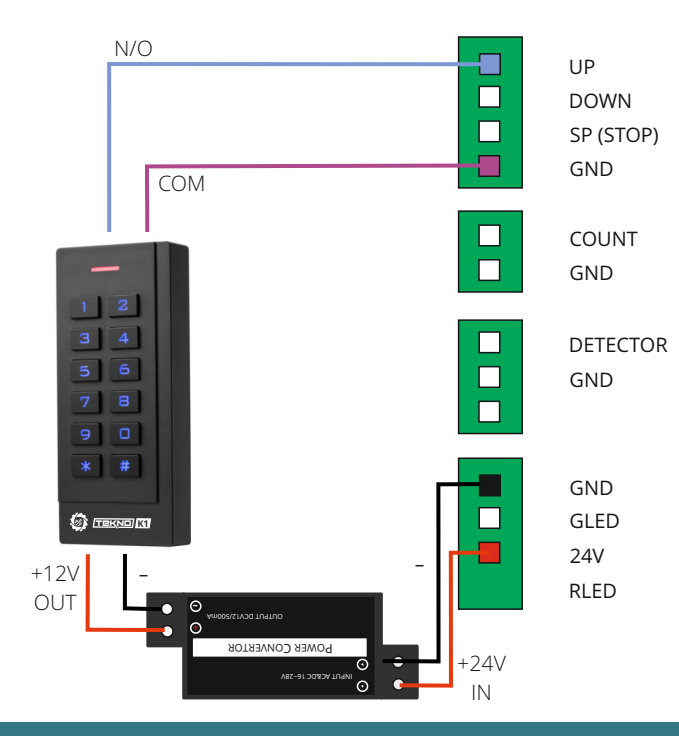

#### Lock Control Power Supply

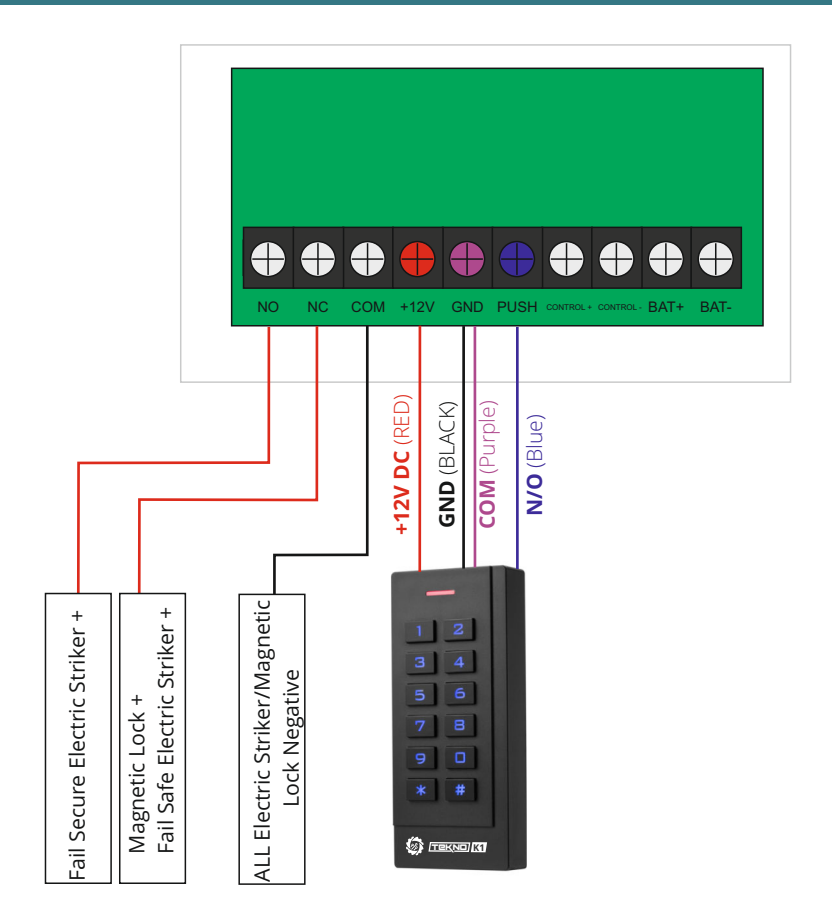

#### Electric Striker (Direct) FAIL SECURE/POWER ON TO UNLOCK

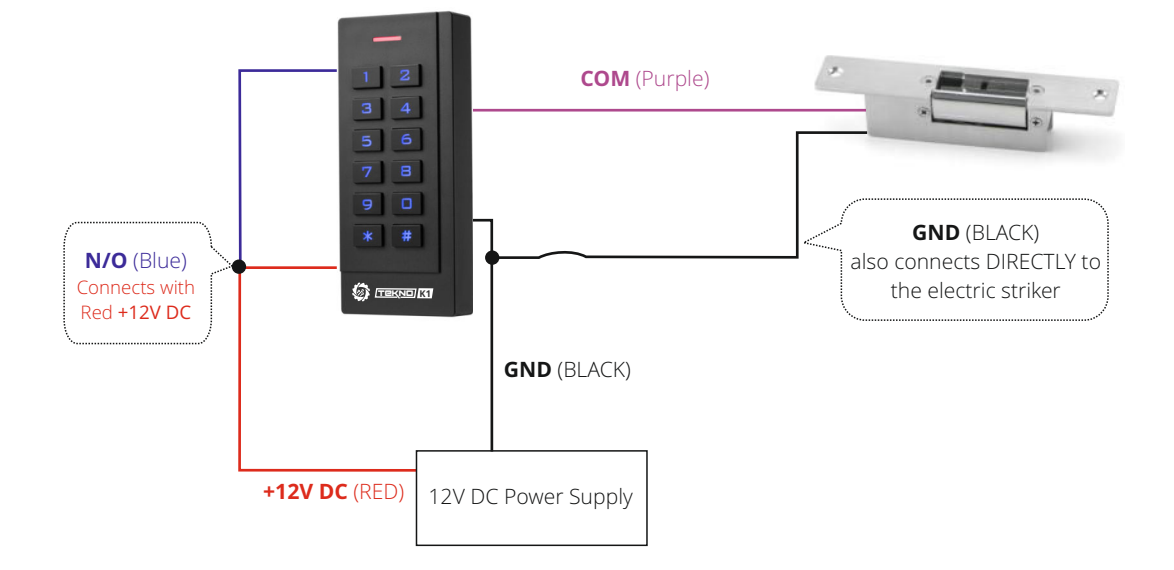

#### Electric Striker (Direct) FAIL SECURE/POWER OFF TO UNLOCK

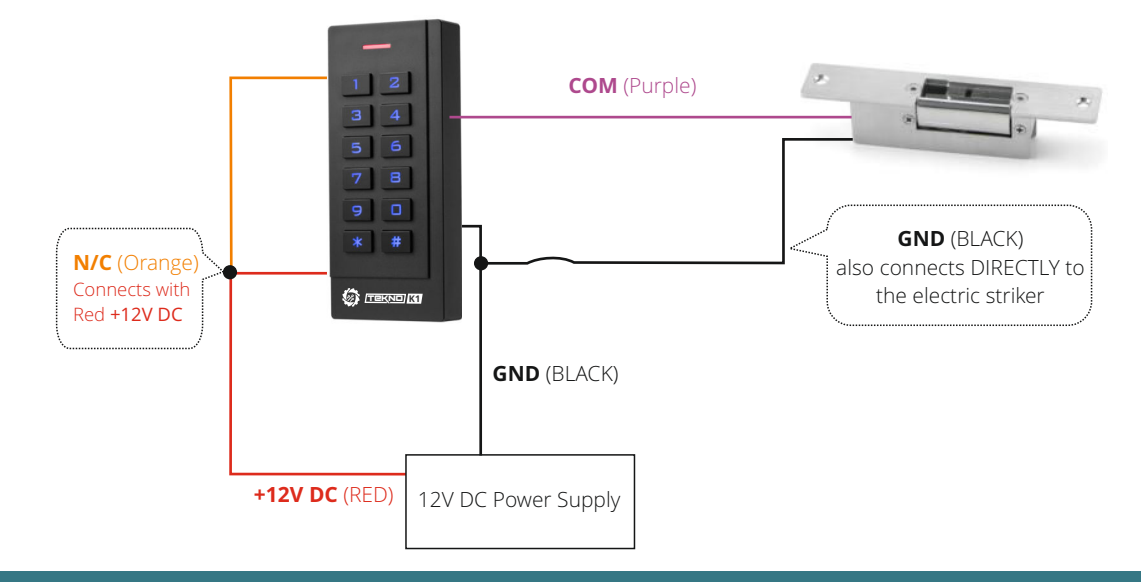

**Exit Button** 

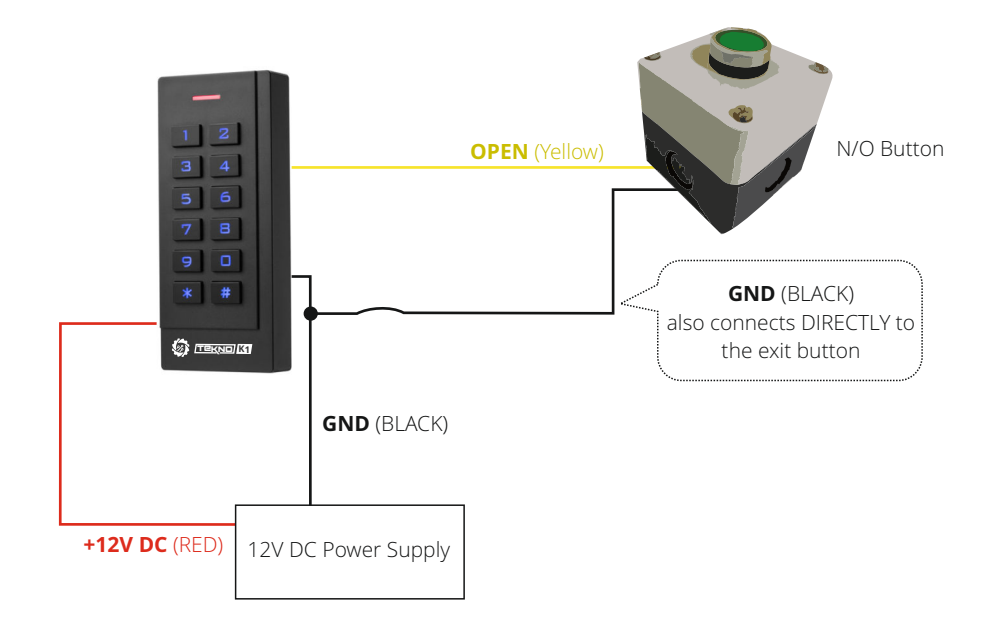

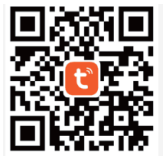

# tບງດື

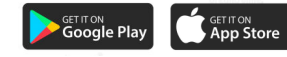

# Then register your first user in the APP

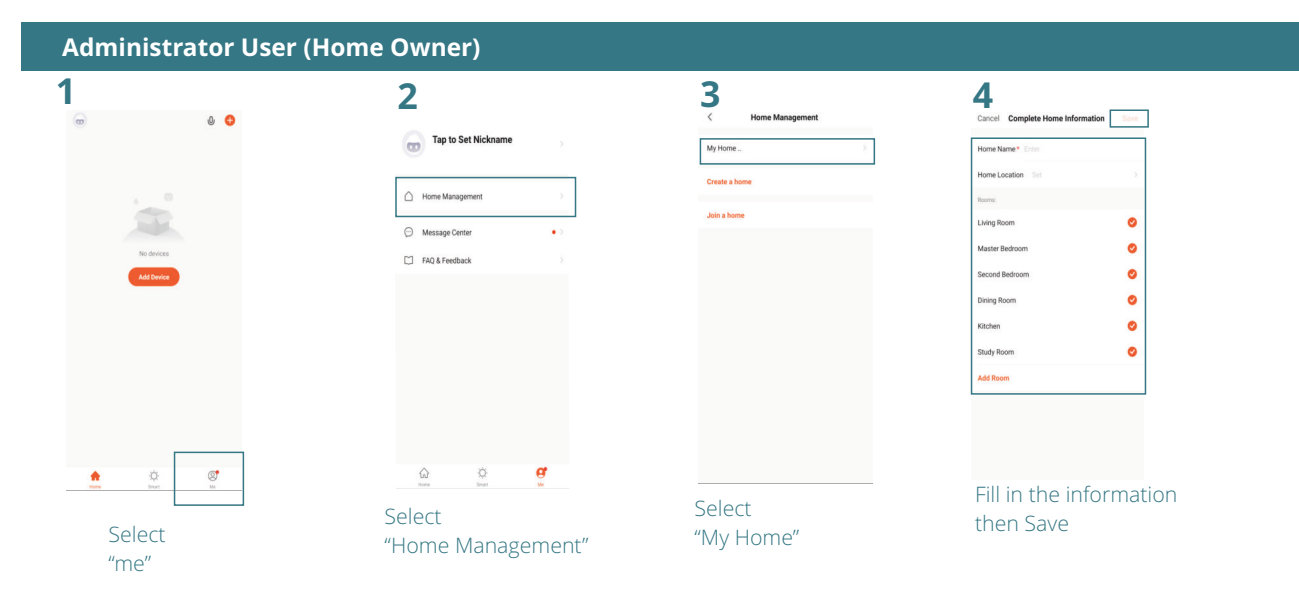

# Add the Keypad to the ADMINISTRATOR USER Account

2

| <u>ښ</u>    | Welcome Ho<br>Set your home location for m | ome<br>sare information > |
|-------------|--------------------------------------------|---------------------------|
| All Devices |                                            |                           |
|             | No devices                                 |                           |
|             | ö                                          | ø                         |

in the top right

Enter Wi-Fi Information

🗢 my 2.4ghz wifi

A my wi-fi password

Ensure it is the correct Wi-Fi

and enter you Wi-Fi password.

5

# Type **\* 9 9 9 9 9 #** to access admin programming. If you have changed your admin code use it instead.

Type **0**8 to set the Tekno K1 into Wi-Fi Pairing. The indicator will be flashing green.

|            | <ul> <li>Searching for nearby devices. Make s<br/>entered pairing mode.</li> </ul> | are your device has |
|------------|------------------------------------------------------------------------------------|---------------------|
| 3          | Turn on Wi-Fi                                                                      | ¢                   |
|            | Turn on Bluetooth                                                                  | ୍ର                  |
| <b>л</b> [ | Discovering devices                                                                | -                   |
|            |                                                                                    |                     |

If Wi-Fi and Bluetooth are turned OFF turn them ON and ensure you connect to your 2.4GHZ Wi-Fi Network.

The Tekno K1 will be automatically detected, Add the device.

The device will be added the process can take up to two minutes.

If it failed, ensure the keypad is in excellent proximity to the Wi-Fi network and ensure the keypad was still in pairing (flashing green) when the add button is pressed.

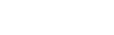

Page 6

# Sharing access with a User (common users and additional admin's)

Ensure any users to be added have installed the APP and registered an account. This will simplify the process and avoid complications.

| 1                                | 2                                                                                                    | 3                               | 4                                    |                         |
|----------------------------------|----------------------------------------------------------------------------------------------------|---------------------------------|--------------------------------------|-------------------------|
| My Home 👻 🕕 🕒                    |                                                                                                    | < Home Management               | < Home Settings                      |                         |
| All Devices ····                 | Tap to Set Nickname                                                                                                    | My Home >                       | Home Name My Home                    |                         |
|                                  |                                                                                                    | Create a home                   | Room Management 1 Room(s) >          | Select the shared rooms |
| Tekno K1                         | Home Management                                                                                                    |                                 | Home Location >                      |                         |
|                                  |                                                                                                    | Join a home                     | Home Member                          |                         |
| Tekno WF Common Functions -      | B Message Center                                                                                                    |                                 | TeknoK1Kevnad@gmail.com Home Owner > |                         |
|                                  | FAQ & Feedback                                                                                                    |                                 | J                                    | Soloct "Add Mombor"     |
|                                  |                                                                                                    |                                 | Add Member                           | Select Add Melliber     |
|                                  |                                                                                                    |                                 | Dates Home                           |                         |
|                                  |                                                                                                    |                                 |                                      |                         |
| PAAR 0400 010                    | Cal Spit United Stream Stream St<br>Stream Stream Stream Stream Stream Stream Stream Stream Stream Stream Stream Stream Stream Stream Stream Stream Stream Stream Stream Stream Stream Stream Stream Stream Stream Stream Stream Stream Stream Stream Stream Stream Stream Stre |                                 |                                      |                         |
| Select                           | Select                                                                                                    | Select                          |                                      |                         |
| "me"                             | "Home Management"                                                                                                    | "My Home"                       |                                      |                         |
| 5                                | 6                                                                                                    |                                 |                                      |                         |
| < Home Settings                  | Cancel Add Member Save                                                                                                    | Input the registered users em   | nail                                 |                         |
| Home Name                        | Name .                                                                                                    | and details.                    |                                      |                         |
| Room Management 1 Room(s) >      | Participant and a second second second second second second second second second second second second second se                                                                                                    |                                 |                                      |                         |
| Home Location >                  | Region Austrana                                                                                                    |                                 |                                      |                         |
| Home Member                      | Account (2)                                                                                                    |                                 |                                      |                         |
| Home Owner >                     | a family member and be able to use relevant functions.                                                                                                    |                                 |                                      |                         |
|                                  | Family Role Common Member >                                                                                                    | Administrator                   | ~                                    |                         |
| Add Member                       |                                                                                                    | and adding/delating users       | 5                                    |                         |
| Delete Home                      | Role Setting                                                                                                    | and adding/deleting users       |                                      |                         |
|                                  | Administrator<br>Manage Device and Room   Manage Smart Setting  <br>Manage Member                                                                                                    | Common Member                   |                                      |                         |
|                                  | Common Member                                                                                                    | Control over unlocking only     |                                      |                         |
| Share                            | Use Device   Use Smart Setting                                                                                                    | control of over an octaing only |                                      |                         |
| As actions Wonseys End Cary More |                                                                                                    | Press SAVE when complete        |                                      |                         |

Select Tuya App Account

#### Warranty Terms and Conditions

The product is warranted for a period of twelve months (one year) from the date of purchase, unless expressly specified as extended warranty (extension to the warranty period). The product is to be installed for its intended purpose and for normal use as outlined within the installation manual, the product warranty is exclusively for defects in manufacturing and manufacturing workmanship. It does not cover out of guidelines use, natural or other disasters, abnormal weather conditions, damage incurred in shipping or handling, damage caused by disaster such as fire, flood, wind, earthquake, lightning, excessive voltage, mechanical shock, water damage, damage caused by unauthorized attachment, alterations, modifications, or foreign objects, damage caused by peripherals (unless such peripherals were supplied by Automation Systems Australia), defects caused by failure to provide a suitable installation environment for the products, damage caused by usage of the products for purpose other than those for which it was designed, damage from improper maintenance, damage arising out of any other abuse, mishandling, and improper application of the products.

At is discretion Automation Systems Australia will require the item determined by the support staff to be returned to base in it original unmodified condition for a warranty inspection if within the warranty period. A return authorization "RA" number will be provided to be enclosed with the product in question. The warranty will not cover freight fees to base, customs fees or any labour costs at the installation site but will cover repair or replacement of the product as seen fit. Automation Systems Australia will cover the freight of the returned item to the original address if deemed as a warranty repair or replacement item. Any warranty repairs or replacements continue to carry through the remaining warranty period and do not extend or restart the period.

Under no circumstances shall Automation Systems Australia be liable for any special, incidental, or consequential damages based upon breach of warranty, breach of contract, negligence, strict liability, or any other legal theory. Such damages include, loss of profits, loss of the product or any associated equipment, cost of capital, cost of substitute or replacement equipment, facilities or services, down time, purchaser's time, the claims of third parties, including customers, and injury to property.

This warranty contains the entire warranty and shall be in lieu of any and all other warranties, whether expressed or implied (including all implied warranties of merchantability or fitness for a particular purpose). And of all other obligations or purporting to act on its behalf to modify or to change this warranty, nor to assume for it any other warranty or liability concerning this product.

Automation Systems Australia will at its option repair or replace out-of-warranty products at a determined cost which are returned to its base according to the following conditions. Anyone returning goods to Automation Systems Australia must first obtain an authorization number. Automation Systems Australia will not accept any shipment whatsoever for which prior authorization has not been obtained. Products which Automation Systems Australia determines to be repairable will be repaired and returned. A set fee which Automation Systems Australia has been predetermined and which may be revised from time to time will be charged for each unit repaired. Products which Automation Systems Australia determines not repairable will be replaced by the nearest equivalent product available at that time. The current market price for the replacement product will be charged for each replacement unit.